## Steps to be followed by an Individual seller for selling its ELV to the RVSF

The Steps to be followed by an Individual seller willing to dispose/sale its ELV to the RVSF is as under:

1. Registration by individual Seller: The individual seller shall have to register with MSTC by filling his/her KYC detail.

## a. Open web site https://www.mstcecommerce.com/auctionhome/elv/index.jsp.

| ← C ♠ https://www.mstcecommerce.com/auctionhe                                                                    | ome/elv/index.jsp          | A* ta) 🖬 😩 … 🕩                      |
|----------------------------------------------------------------------------------------------------|----------------------------|-------------------------------------|
| 🛱 Import favorites   📾 mayur 🐻 FREE English to Hin 🖄 MSTC                                                        | Apps 🗥 Home Page 🔚 New tab |                                     |
| सहरू परितहन और राजमार्ग मेतालय<br>Ministry of Roea Transport and Highways<br>स्पात मंत्रालय<br>Ministry of Steel |                            |                                     |
|                                                                                                    | Welcome to ELV Scrapping P | ortal                               |
| Buyer's (RVSF) Guide                                                                                             | BULLETIN BOARD             | LOGIN                               |
| Seller's Guide                                                                                                   | Forthcoming Auctions       | User Name                           |
| Notifications - Ministry of<br>Finance                                                                           |                            | Password                            |
| Notifications - Ministry of Road<br>Transport and Highways                                                       |                            | Password                            |
| Ministry of Steel                                                                                                |                            | Buyer O Seller                      |
| Ministry of Road Transport and<br>Highways                                                                       |                            | Submit                              |
|                                                                                                    |                            | Forgot Password<br>Activate Windows |
|                                                                                                    |                            | it in reportation                   |

## b. Click on the "New Registration" Button

| ← C 	ⓑ https://www.mstcecommerce.com/auctionhome/elv/register_elv.jsp                                                                                                    | A* ta 🕼 🕩                                                                                           |
|----------------------------------------------------------------------------------------------------|----------------------------------------------------------------------------------------------------|
| 🛱 Import favorites 🛛 🔯 mayur 🗃 FREE English to Hin 🗥 MSTC Apps 🗥 Home Page 🖼 New tab                                                                                                    |                                                                                                    |
| Home About Us Contact Us Help www.mstcindia.co.in                                                                                                    | 25%                                                                                                 |
|                                                                                                    |                                                                                                    |
| GENERAL TERMS & CONDITIONS OF e-AUCTION                                                                                                    |                                                                                                    |
| 1. WELCOME TO MSTC                                                                                                    |                                                                                                    |
| This unique service of auction on the internet is offered to you, subject to the following General Terms & Conditions of Service ("GTC"), which from time to time without notice to you. You can review the most current version of the GTC at any time at: www.msteecommerce.com. In ad particular MSTC services, you and MSTC shall be subject to any Guidelines or Rules applicable to such services which may be posted from ti Guidelines or Rules are hereby incorporated by reference into the GTC. MSTC may offer other services from time to time, which are governed & Conditions of Services. | may be updated by MSTC<br>idition, when using<br>me to time. All such<br>by different General Terms |
| 2. DESCRIPTION OF SERVICE                                                                                                    |                                                                                                    |
|                                                                                                    |                                                                                                    |

| Please report any violations of the GTC to the Dealing Department.                                                                                                    |                                                                                                    |
|----------------------------------------------------------------------------------------------------|----------------------------------------------------------------------------------------------------|
| 27. DEBARMENT / BLACK-LISTING                                                                                                    |                                                                                                    |
| The Seller and/or MSTC reserve the right to black-list, debar any bidder/buyer due to any act of omission or commission or fraudulent a indulged by such bidder/buyer in the course of bidding process and/or in the execution or performance of any of the contracts which m bidder/buyer pursuant to the e-Auction, provided however, that the Seller and/or MSTC shall be obliged to allow an opportunity of being before any order of black-listing/debarment could be passed. Any such order of black-listing/debarment that may be passed by the Sell | cts indulged or caused to be<br>ay be awarded to the<br>heard to such bidder/buyer<br>er and/or MSTC shall be without |
| prejudice to other right of actions available to the Seller and/or MSTC against the bidder/buyer under the e-Auction Terms & conditions.                                                                                                    |                                                                                                    |
| prejudice to other right of actions available to the Seller and/or MSTC against the bidder/buyer under the e-Auction Terms & conditions.           Glossary         Privacy Policy         Back         Hindi Version                                                                                                    |                                                                                                    |
| prejudice to other right of actions available to the Seller and/or MSTC against the bidder/buyer under the e-Auction Terms & conditions.         Glossary       Privacy Policy       Back       Hindi Version         Register as Buyer       Register as Individual Seller       Register as Institutional Seller                                                                                                    |                                                                                                    |
| prejudice to other right of actions available to the Seller and/or MSTC against the bidder/buyer under the e-Auction Terms & conditions.         Glossary       Privacy Policy       Back       Hindi Version         Register as Buyer       Register as Individual Seller       Register as Institutional Seller                                                                                                    | Activate Windov                                                                                                    |

c. On the next Page the "General Terms and Condition of e-Auction" shall open. At the bottom of this page click on the "Register as Individual Seller" button.

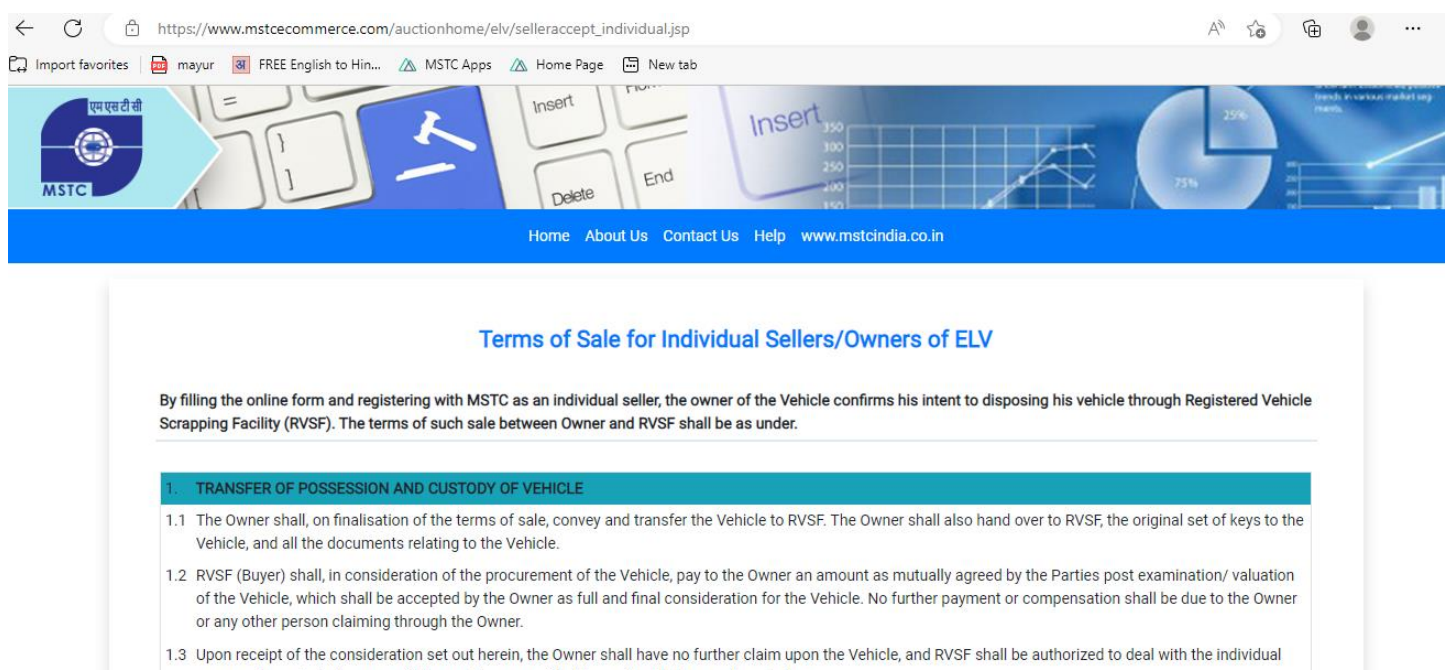

spare parts, and steel scrap as it deems fit, as permitted by applicable laws and regulations.

OBLIGATIONS OF THE OWNER

tivate Windows

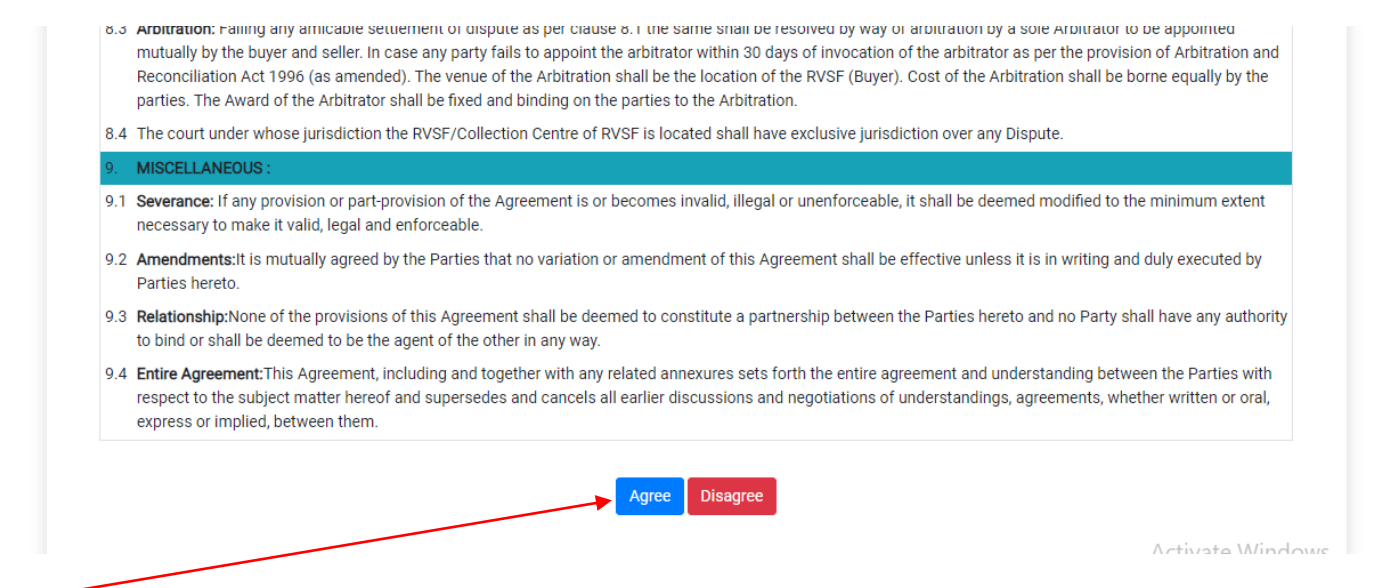

d. Agree to the "Terms of Sale for Individual Sellers/Owners of ELV" and fill the online Form.

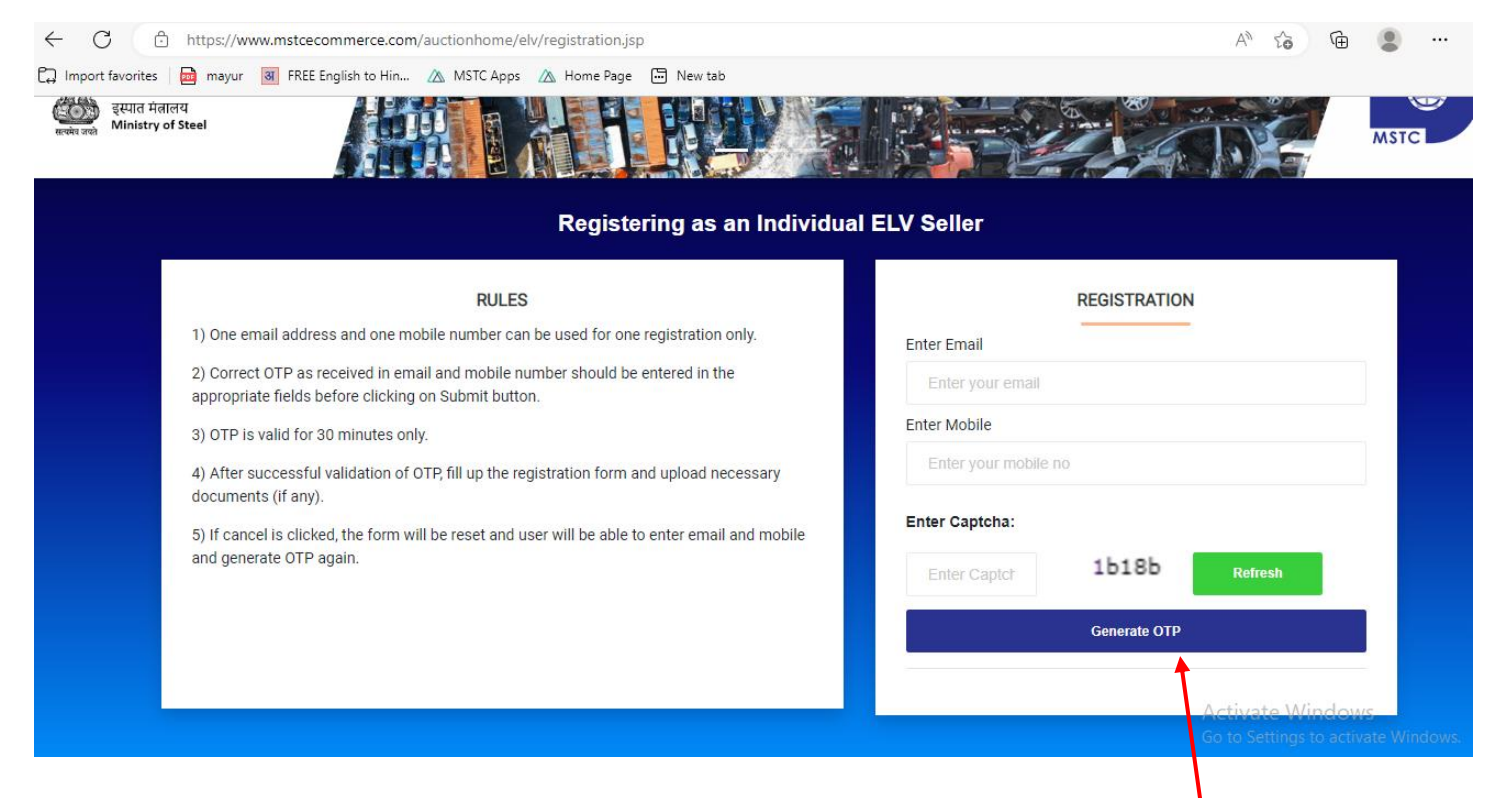

On the next page enter the email and mobile number and enter the Captcha and press the Generate OTP button. (Before entering the Captcha press the refresh button and enter the new Captach). The e-mail and mobile number should be unique and shall be verified through OTP based system.

|                                                                                                    | Registering as an Individual ELV S            | Seller                              |
|----------------------------------------------------------------------------------------------------|-----------------------------------------------|-------------------------------------|
| 1) One email address and one mobile numb                                                                                   |                                               | REGISTRATION                        |
| <ol> <li>Correct OTP as received in email and mol<br/>appropriate fields before clicking on Submit</li> </ol>              | $\checkmark$                                  | cindia.co.in                        |
| <ul><li>3) OTP is valid for 30 minutes only.</li><li>4) After successful validation of OTP, fill up <sup>1</sup></li></ul> | We have sent OTPs on your mobile and email. F | Please                              |
| documents (if any).<br>5) If cancel is clicked, the form will be reset<br>and generate OTP again.                          | ок                                            |                                     |
|                                                                                                    | Ent                                           | ter Mobile OTP                      |
|                                                                                                    |                                               |                                     |
|                                                                                                    |                                               | Submit Resend OTP ActivateeWind OWS |

# Press the OK Button

e. Enter the OTP received at your email as well as the OTP received at your mobile number.

f. After verification of e-mail and mobile number, on the next page the Seller registration form appears.

#### SELLER REGISTRATION FORM

| You are registering as:             | Individual Seller             |     |
|-------------------------------------|-------------------------------|-----|
| Name<br>(As per your GST or PAN) *: | Enter Name                    |     |
| Street/ Location*                   | Enter Location                |     |
| City*                               | Enter City                    |     |
| State/ Union Territory:             | Select State                  |     |
| PIN*                                | Enter PIN                     |     |
| Preferred User Id*:                 | Enter userId Check availibity |     |
| Password*:                          | Check Password Policy         |     |
| Confirm Password*:                  |                               | Act |
| Email*:                             | vikash@mstcindia.co.in        |     |

| Email*:                       | vikash@mstcindia.co.in |           |
|-------------------------------|------------------------|-----------|
| Mobile*:                      | 9903042449             |           |
| Do you have GST Registration: | ⊖Yes ®No               |           |
| PAN*:                         | Enter PAN              | Check PAN |
|                               | Preview Reset          | G         |

Seller has to fill the form.

The seller creates its user-id and Password themselves during the process of filling the above registration form. (Seller may check whether the user id entered is available or not from the "Check Availability" Button also while creating the password seller is advised to refer to the "Check Password Policy ")

The user id should be unique.

If the seller do not have GST registration they may Choose the Option "No" and enter the PAN number and press the "Check Pan" Button to verify check the PAN number. Once the PAN is verified press the preview button.

| NameVIKASH KUMAR JAISWAL(As per your GST or PAN) *:10/1 TARAMONI GHAT ROADAddress:10/1 TARAMONI GHAT ROADCity:KOLKATAPincode:700041State:West BengalEmail:vikash@mstcindia.co.inMobile:2002042440 | ) |
|----------------------------------------------------------------------------------------------------|---|
| Address:       10/1 TARAMONI GHAT ROAD         City:       KOLKATA         Pincode:       700041         State:       West Bengal         Email:       vikash@mstcindia.co.in                     | ) |
| City:KOLKATAPincode:700041State:West BengalEmail:vikash@mstcindia.co.inMobile:2002042440                                                                                                    |   |
| Pincode:         700041           State:         West Bengal           Email:         vikash@mstcindia.co.in                                                                                      |   |
| State:     West Bengal       Email:     vikash@mstcindia.co.in       Mobile:     0002042440                                                                                                    |   |
| Email: vikash@mstcindia.co.in                                                                                                    |   |
| Mobile: 0002042440                                                                                                    |   |
| WODIIE. 9903042449                                                                                                    |   |
| Preferred User Id: VIKASHELV                                                                                                    |   |
| GST No.:                                                                                                    |   |
| PAN No.: AGHPJ5644E                                                                                                    |   |

Check the Preview and if the details are OK press the "Submit" button.

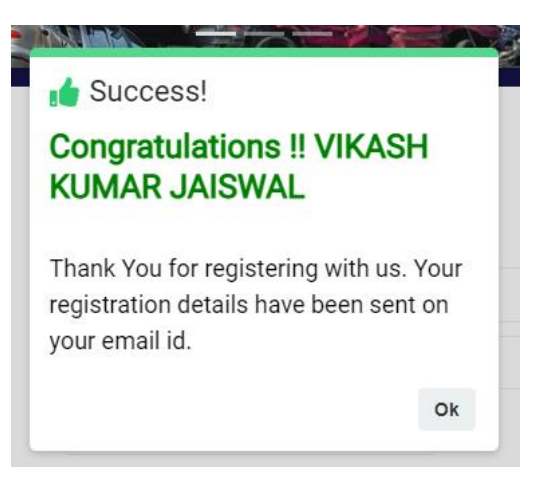

The seller is successfully Registered.

2. The seller registration shall be automatically activated.

Once the seller is successfully registered, he can use the ELV homepage to enter the user id and password used during registration and log-in to the portal.

Seller logging in for the first time, need to change its "Primary Level" password.

ONCE THE PASSWORD IS CHANGED THE SELLER IS GUIDED TO HIS DASHBOARD.

| एम एस टी सी<br>MSTC |                 |                                            |                              |
|---------------------|-----------------|--------------------------------------------|------------------------------|
|                     | VIKASHE         | LV This is your first login   Logi         | n IP :10.1.3.30              |
|                     | Change Password | Ledit Your Profile<br>Edit Alternate Email | Enter Vehicle Details        |
|                     | 6               | For Any Assistance Mail At:                | customercare@mstcindia.co.in |
|                     |                 | copyright@MSTC Limited                     |                              |
|                     |                 |                                            |                              |

4. Seller needs to press the "Enter Vehicle Detail" to enter the Vehicle detail. On the Next Page a new form with name Vehicle Detail appears.

Home About Us Contact Us Help www.mstcindia.co.in Catalogue

VIKASHELV This is your first login | Login IP :10.1.3.30

|                              |           | VEHICLE DETAILS          |                        |                           |                                                         |
|------------------------------|-----------|--------------------------|------------------------|---------------------------|---------------------------------------------------------|
| Vehicle Type:                |           | Select                   | ~                      | •                         |                                                         |
| Category of Vehicle:         |           | Select                   | ~                      | •                         |                                                         |
| RC Number:                   |           |                          | (Details can be feto   | hed from mParivahan App.) |                                                         |
| Engine Number:               |           |                          |                        |                           |                                                         |
| Make and Model:              |           |                          |                        |                           |                                                         |
| Year of Manufacturing:       |           |                          |                        |                           |                                                         |
| De-registration Done:        |           | ⊖Yes ⊖No                 |                        |                           |                                                         |
| Expected Price:              |           |                          |                        |                           |                                                         |
| Name of the Vehicle Owner:   |           | VIKASH KUMAR JAISWAL     |                        |                           |                                                         |
| Vehicle in Working Condition |           | ⊖Yes ⊖No                 |                        |                           |                                                         |
| Address for Pick Up:         |           | 10/1 TARAMONI GHAT ROAD  |                        |                           |                                                         |
| City:                        |           | KOLKATA                  |                        |                           |                                                         |
| PIN:                         |           | 700041                   |                        |                           |                                                         |
| State:                       |           | West Bengal              | ~                      | •                         |                                                         |
| Email:                       |           | vikash@mstcindia.co.in   |                        |                           |                                                         |
| Mobile:                      |           | 9903042449               |                        |                           |                                                         |
|                              |           | Submit                   |                        |                           |                                                         |
|                              |           | LIST OF VEHICLES UPLOADE | D IN LAST PAST 30 DAYS |                           |                                                         |
| Vehicle Type                 | RC Number | Engine Number            | More Info              | Delete from List          | ing                                                     |
| No data found !              |           |                          |                        |                           | Activate Windows<br>Go to Settings to activate Windows. |

Enter the vehicle details as required in the form.

|                               | VEHICLE DETAILS                                                                                                    |                                                       |
|-------------------------------|----------------------------------------------------------------------------------------------------|-------------------------------------------------------|
| Vehicle Type:                 | Four-Wheeler (Car/Jeep/SUV/Ambulance)                                                                                       | ~                                                     |
| Category of Vehicle:          | Offered by owner to Vehicle Scrapping facili                                                                                | ty 🗸 🗸                                                |
|                               | Offered by owner to Vehicle Scrapping facil<br>voluntarily offered to a Registered Vehicle Scra<br>scrapping, by the owner. | i <b>ty:</b> Any other vehicle<br>opping Facility for |
| RC Number:                    | WB02AA2349                                                                                                    | (Details can be fetched from mParivahan App.)         |
| Engine Number:                | K10BN4388587                                                                                                    |                                                       |
| Make and Model:               | Maruti Zen Extillo                                                                                                    |                                                       |
| Year of Manufacturing:        | 2012                                                                                                    |                                                       |
| De-registration Done:         | ⊖ Yes @ No                                                                                                    |                                                       |
| Expected Price:               | 25000                                                                                                    |                                                       |
| Name of the Vehicle Owner:    | VIKASH KUMAR JAISWAL                                                                                                    |                                                       |
| Vehicle in Working Condition: | ⊛ Yes O No                                                                                                    |                                                       |
| Address for Pick Up:          | 10/1 TARAMONI GHAT ROAD                                                                                                    |                                                       |
| City:                         | KOLKATA                                                                                                    |                                                       |
| PIN:                          | 700041                                                                                                    |                                                       |
| State:                        | West Bengal                                                                                                    | ~                                                     |
| Email:                        | vikash@mstcindia.co.in                                                                                                    |                                                       |
| Mobile:                       | 9903042449                                                                                                    |                                                       |
|                               |                                                                                                    |                                                       |

Submit

### PRESS THE SUBMIT BUTTON

The following Pop-up message appears.

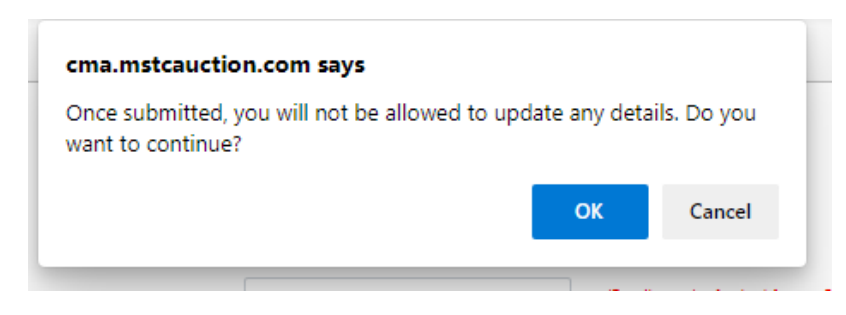

Press the OK Button.

Your vehicle has been successfully uploaded.

|                                       | Vehicle in Working Condition:<br>Address for Pick Up:<br>Chy:<br>PiN:<br>State:<br>Email:<br>Mobile: | Vite ONE<br>1017 TARANON GHAT ROAD<br>ROLATA<br>Success!<br>Vielde Dealls are saved successful<br>Subsets | y1 v              |            |                                                             |
|---------------------------------------|----------------------------------------------------------------------------------------------------|----------------------------------------------------------------------------------------------------|-------------------|------------|-------------------------------------------------------------|
|                                       | LIST OF V                                                                                            | /EHICLES UPLOADED IN                                                                                      | LAST PAST 30 DAYS |            |                                                             |
| Vehicle Type                          | RC                                                                                                   | C Number                                                                                                  | Engine Number     | More Info  | Delete from Listing                                         |
| Four-Wheeler (Car/Jeep/SUV/Ambulance) | W                                                                                                    | B02AA2349                                                                                                 | K10BN4388587      | Click Here | প্লেশ্যেvate Windows<br>Go to Settings to activate Windows. |

5. The seller shall respond to the RVSF's contacting them and once the deal with any of the RVSF is finalized, they shall comply with the agreed terms between them and RVSF.

6. Once the deal between Seller and RVSF is agreed upon, the seller shall provide the RVSF with his/her bank details for transfer of payments.

7. The seller shall accept the payment agreed upon with the RVSF and hand over the documents and ELV to the RVSF.

8. The seller shall collect the COD (Certificate of Deposit) from the RVSF.

9. Once the COD is received, the seller shall enter the COD details in MSTC's web site from its login.

10. Seller can upload more than one ELV details from its login through the same registration.

11. If the seller does not upload any ELV detail within15 days from online registration, the login shall be deactivated.

12. In case the seller does not upload any new vehicles with 90 days from his earlier transaction, the seller login shall be deactivated.

13. Once the sale is finalized, seller can delete the vehicle details from the system to prevent further calls from RVSF's